# Using Evidence-Based Medical Resources

FSU College of Medicine 2016

Nancy Clark, M.Ed. Dan Van Durme, M.D., M.P.H.

SPHYGMOMA AETER 2

00

and By

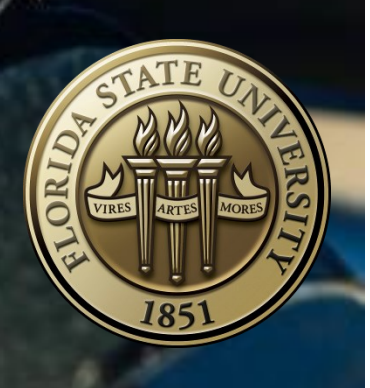

# **Table of Contents**

| Торіс                                                                                                    | Page  |
|----------------------------------------------------------------------------------------------------|-------|
| Evidence Based Medicine Links on the Library and<br>Informatics Websites                                                                                                   | 3     |
| The EBM Process                                                                                                    | 4-5   |
| Decision Aids                                                                                                    | 6-7   |
| Level of Evidence and Strength of Recommendation                                                                                                    | 8-9   |
| Major EBM Databases (Foraging Tools)                                                                                                    | 10-11 |
| Making EBM Databases Usable at the Point of Care:<br>The Hunting Tools                                                                                                    | 12    |
| Essential Evidence Plus—Web version<br>Includes the<br>Cochrane Abstracts<br>InfoPOEMS<br>EBM Guidelines<br>Clinical Practice Guidelines<br>Clinical Rules and Calculators | 13-15 |
| Essential Evidence Plus—Mobile Version                                                                                                    | 16-19 |
| DynaMed Plus—Web version<br>Huge disease, condition and medical topics database that<br>systematically surveys the literature for latest information.                      | 20-21 |
| DynaMed Plus—Mobile version                                                                                                    | 22    |
| PEPID—Web version                                                                                                    | 23-24 |
| PEPID—Mobile version                                                                                                    | 25    |

# **Evidence Based Medicine Links**

• On the Library website look under Clinical Tools for Evidence Based Medicine. Click on any of this to go to the Evidence Based Medicine Resources site, which also has tabs for an Introduction, Clinical Questions, Finding Evidence and Shared Decision Making.

| FLORIDA STATE UNIVERSITY Charlotte Edwards Maguire<br>COLLEGE OF MEDICINE Medical Library                                                                                                    | Clinical Tools                                                                                           |
|----------------------------------------------------------------------------------------------------|----------------------------------------------------------------------------------------------------|
| Numerical distance       Numerical distance       Numerical distance         About us       Oute Laks       Mobile-Friendly Website       Of-Campus Access         Brind       Fatured       Image: Compute Access       Image: Compute Access         Former       Former       Image: Compute Access       Image: Compute Access       Image: Compute Access         Former       Former       Image: Compute Access       Image: Compute Access       Image: Compute Access       Image: Compute Access         Former       Former       Image: Compute Access       Image: Compute Access       Image | Evidence-Based<br>Medicine                                                                               |
| FLORIDA STATE UNIVERSITY Charlotte Medical L                                                                                                    | Edwards Maguire<br>ibrary                                                                                |
| Florida State University College of Medicine / Subject Guides / Evidence-Based Medicine                                                                                                    | / Resources                                                                                              |
| Resources Introduction to EBM Clinical Questions Finding Evidence                                                                                                    | Patient Decision Making                                                                                  |
| Quick Links to EBM Resources                                                                                                    |                                                                                                    |
| <ul> <li>Cochrane Library         Collection of EBM databases, including full text of Cochrane reviews with references an         DynaMed Plus         An evidence-based point-of-care tool that provides overviews and recommendations for integrated Micromedex drug content, integrated American College of Physicians (ACP) decision support. Mobile friendly. App available.     </li> </ul>                                                                                                    | d search information.<br>diseases and conditions. It includes<br>content and images, and calculators for |
| Essential Evidence Plus     An evidence-based clinical decision support tool featuring summaries, guidelines, literat     Evidence that Matters (POEMs) research summaries may be emailed daily. Mobile frie                                                                                                    | ure reviews, and calculators. Patient Oriented ndly.                                                     |
| National Guidelines Clearinghouse  Evidence-ba  EBM Section of the Library                                                                                                    | site                                                                                                    |

# The Evidence Based Medicine Process

The most current and widely accepted definition of evidence-based medicine is "the integration of the best research evidence with clinical expertise and patient values." This reflects a systematic approach to clinical problem solving.

The following diagram illustrates this systematic process for implementing evidence based medicine into clinical practice:

1. The patient

2. The

- 1. Start with the patient -- a clinical problem or question arises out of the care of the patient
- 2. Construct a well built (PICO) clinical question derived from a patient case, and identify the **P**atient, population, or problem, the question Intervention being considered, the **C**omparison you are considering, if any, and the desired **O**utcome you would want, then identify the type of question: background, diagnosis, treatment/prevention, prognosis or harm

| P<br>patient                                                                                  | I<br>intervention                                       | C<br>comparison                                                                         | O<br>outcome                                                                                        |
|-----------------------------------------------------------------------------------------------|---------------------------------------------------------|-----------------------------------------------------------------------------------------|----------------------------------------------------------------------------------------------------|
| Who?                                                                                          | What?                                                   | Alternative<br>Intervention?                                                            | Outcomes                                                                                            |
| "How would I<br>describe a group<br>of patients<br>similar to this<br>particular<br>patient?" | "Which<br>treatment, test<br>or other<br>intervention?" | "Compared to what<br>other treatment, test,<br>or perhaps compared<br>to doing nothing" | What is the<br>patient oriented<br>outcome – better<br>prognosis?<br>Higher rate of<br>cure? Etc.?" |

#### Examples of PICO questions:

Therapy Question

In patients with migraine headaches without auras, is Depakote more effective than Inderal for prophylaxis of headaches? Prognosis Question

In diabetic patients with foot ulcers, is the diagnosis of osteomyelitis with MRI as predictive of healing as an audible pulse on Doppler examination?

Diagnosis Question

In geriatric patients with suspected carotid stenosis, is duplex ultrasound as good as magnetic resonance angiography in detecting significant carotid stenosis?

Harm Question

For pregnant patients, does the consumption of large amounts of coffee, (compared to non-coffee drinkers) increase the rate of spontaneous abortion?

## The Evidence Based Medicine Process continued 3. The 3. Select the appropriate resource and conduct a search. Go to the appropriate topic which is then broken down for you into categories: resource diagnosis, treatment, prognosis, prevention/screening... Cochrane Library (Cochrane Reviews, DARE) Clinical evidence Specialty-specific POEMs ACP Journal Club Textbooks, Up-to-Date, 5-Minute Clinical Consult MEDLINE Grandage KK, Slawson DC, Shaughnessy AF. When less is more: a practical approach to searching for evidence-based answers. J Med Libr Assoc. 2002 Jul;90(3):298-304. Attempt to find the best evidence with the highest quality and reliability first, such as a Cochrane review or POEM review of a study. If not available, drill down to an expert opinion level resource, such as a textbook or manual. As a last resort with time permitting, search Medline, find a full text article, and review it yourself for validity, rigor and study design. 4. Appraise that evidence for its validity (closeness to the truth) and 4. The applicability (usefulness in clinical practice). Look for the Level of evaluation Evidence or Strength of Recommendation provided by the resource selected. See next page for explanation of these terms. 5. The 5. **Return to the patient** -- integrate that evidence with clinical expertise, patient preferences and values and apply it to practice. patient 6. Self-6. Evaluate your performance — How can you be more efficient in the future? For example: Was it a vague question? Did you use optimal evaluation resources?

Sackett DL, Strauss SE, Richardson WS, et al. Evidence-based medicine: how to practice and teach EBM. 2nd Ed. London: Churchill-Livingstone,2000

# **Evidence Based Medicine as Patient-Centered Care**

To truly integrate patient values into the decision making process of evidence-based practice, one must practice patient-centered care, which is defined by the IOM as:

**Provide patient-centered care**—identify, respect, and care about patients' differences, values, preferences, and expressed needs; relieve pain and suffering; coordinate continuous care; listen to, clearly inform, communicate with, and educate patients; share decision making and management; and continuously advocate disease prevention, wellness, and promotion of healthy lifestyles, including a focus on population health.

IOM Report- Core Competencies Needed for Health Care Professionals. http://www.ncbi.nlm.nih.gov/books/NBK221528/

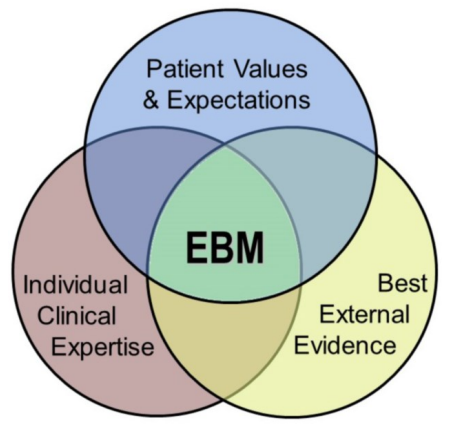

## **Approaches to Patient-Centered Decision Making**

The *Users Guide to the Medical Literature* published by JAMAEvidence offers the following three approaches to incorporating the patient's values and preferences into the decision making process:

- "Clinician-as-perfect-agent" approach: Clinician ascertains patient's values and preferences, makes decision on behalf of patient
- Informed decision making:
   Clinician provides patient with the information; patient makes the decision
- Shared decision making: Patient and clinician both bring information/evidence and values and preferences to the decision

#### **Patient Decision Aids**

**Decision aids** are tools designed to facilitate shared decision making and patient participation in health care decisions.

Decision aids increase patient knowledge to help them understand their choices. Aids describe where and why choice exists and provide information about options. Aids should include, where reasonable, the option of taking no action. The goal of a decision aid is to help patients deliberate, independently or in collaboration with others, their options. Considering relevant risks and benefits helps patients determine how they might feel about short, intermediate and long-term outcomes which have relevant consequences.

Many implementation barriers exist to using decision aids in routing clinical practice. The availability of simple decision aids that clinicians can integrate into regular patient care could improve adoption. A Cochrane review has shown that decision aids improve patient's knowledge and reduce decisional conflict, and, in turn, affect the extent to which informed patients' values determine health care decisions.

Montori VM, Elwyn G, Devereaux P, Straus SE, Haynes R, Guyatt G. Decision Making and the Patient. In: Guyatt G, Meade MO, Rennie D, Cook DJ. eds. JAMA evidence Using Evidence to Improve Care. New York, NY: McGraw-Hill; 2014. http://jamaevidence.mhmedical.com/content.aspx?bookid=847&Sectionid=69031507. Accessed September 10, 2015.

# **Evidence Based Medicine as Patient-Centered Care**

## **Examples of Patient Decision Aids**

An example of a useful decision aid is **The Absolute CVD Risk/Benefit Calculator** shown at right, which can be found at <u>http://cvdcalculator.org</u>. The tool estimates the risk of CVD using your choice of Framingham, QRisk, or ACC/AHA ASCVD formulas, then allows you to show the relative benefits of various options like statins, exercise, or smoking cessation. The resulting improvements are shown using 100 smiley faces.

Decision aids can be handouts, online interactive tools, apps or videos. These can be used with a patient during the encounter or given to the patient to use at home or while waiting at the clinic. The PDF handout below from **Mayo Clinic's Center for Shared Decision Making**, <u>http://shareddecisions.mayoclinic.org</u> on depression medication choices is presented in multiple formats on the website, which also provides a video demonstration of how to use the aid.

The **Ottawa Hospital Research Institute** has compiled a nice directory of online decision aids which can be found online at <u>https://decisionaid.ohri.ca</u>. Browse the A to Z Inventory. They link to a large number of interactive tools on many topics from Healthwise and other highly respected agencies and institutions.

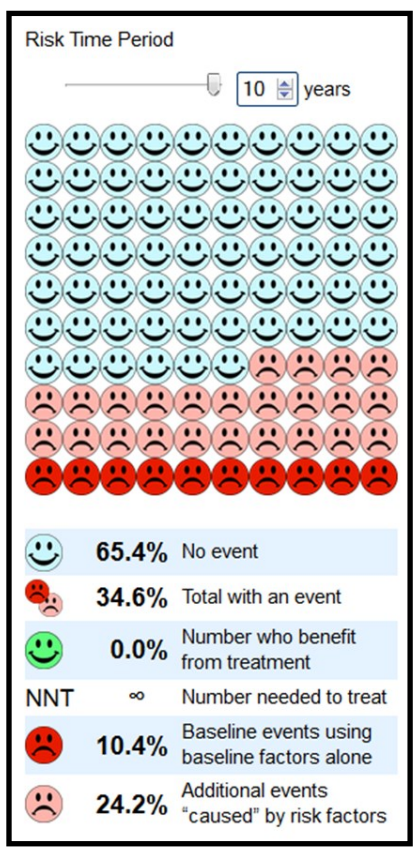

#### http://cvdcalculator.org

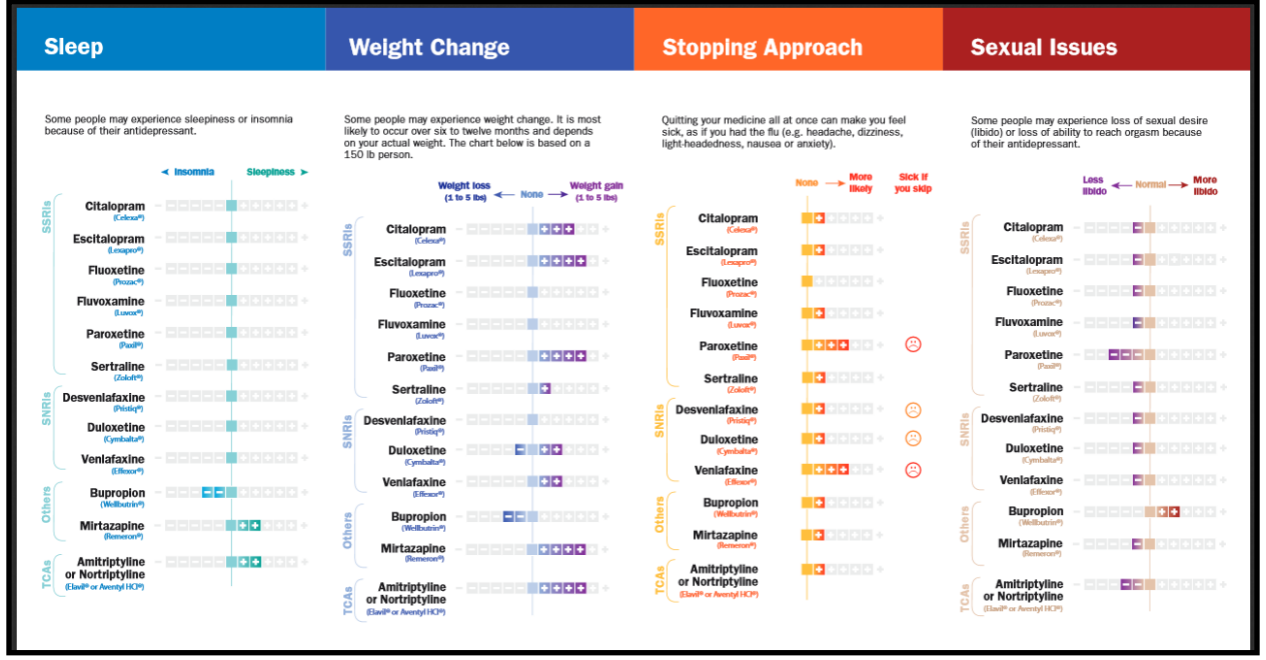

#### **Depression Medication Decision Aid**

From the Mayo Clinic Shared Decision Making National Resource Center. <u>http://shareddecisions.mayoclinic.org/</u>

# "Level of Evidence" (LOE) and "Strength of Recommendation" (SOR) Scales

## Definitions

**Level of Evidence (LOE)**: The validity of an **individual study** based on an assessment of its study design. The essence of levels of evidence is that, in general, controlled studies are better than uncontrolled studies, prospective studies are better than retrospective studies, and randomized studies are better than nonrandomized studies.<sup>1</sup>

**Strength of Recommendation (SOR)**: The strength of a **recommendation for clinical practice** (guideline, etc.) based on a body of evidence, usually based on more than one study. This takes into account the level of evidence of individual studies; the type of outcomes measured by these studies (patient-oriented or disease-oriented); the number, consistency, and coherence of the evidence as a whole; and the relationship between benefits, harms, and costs.<sup>1</sup>

#### How are these Assigned?

A LOE or SOR is assigned to a specific recommendation, guideline, or research article by one or more experts in the field of research design and critical appraisal of the literature working for either a journal, an association, or medical reference like ACP Smart Medicine or DynaMed using a carefully defined criteria. Most LOE scales, like the one Essential Evidence Plus uses, are roughly based on the scale developed by the Oxford Centre for Evidence Based Medicine. <u>http://www.cebm.net</u> There are different criteria for each type of recommendation: therapy, diagnosis, prognosis, etc. (below) The SOR scales used by various EBM resources are listed on the next page for comparison.

| Calora Centre for Evi                                                | uence-baseu medicine 2011 Leve                                                                                                    |                                                                                                    |                                                                                                    |                                                                                          |                             |
|----------------------------------------------------------------------|----------------------------------------------------------------------------------------------------|----------------------------------------------------------------------------------------------------|----------------------------------------------------------------------------------------------------|------------------------------------------------------------------------------------------|-----------------------------|
| Question                                                             | Step 1<br>(Level 1*)                                                                                                    | Step 2<br>(Level 2*)                                                                                  | Step 3<br>(Level 3*)                                                                                                    | Step 4<br>(Level 4*)                                                                     | Step 5 (Level 5)            |
| How common is the<br>problem?                                        | Local and current random sample<br>surveys (or censuses)                                                                                                    | Systematic review of surveys<br>that allow matching to local<br>circumstances**                       | Local non-random sample**                                                                                                    | Case-series**                                                                            | n/a                         |
| Is this diagnostic or<br>monitoring test<br>accurate?<br>(Diagnosis) | Systematic review<br>of cross sectional studies with<br>consistently applied reference<br>standard and blinding                                                                                                    | Individual cross sectional<br>studies with consistently<br>applied reference standard and<br>blinding | Non-consecutive studies, or studies without<br>consistently applied reference standards**                                                                                                    | Case-control studies, or<br>"poor or non-independent<br>reference standard**             | Mechanism-base<br>reasoning |
| What will happen if<br>we do not add a<br>therapy?<br>(Prognosis)    | Systematic review<br>of inception cohort studies                                                                                                    | Inception cohort studies                                                                              | Cohort study or control arm of randomized trial*                                                                                                    | Case-series or case-<br>control studies, or poor<br>quality prognostic cohort<br>study** | n/a                         |
| Does this<br>intervention help?<br>(Treatment Benefits)              | Systematic review<br>of randomized trials or <i>n</i> -of-1 trials                                                                                                    | Randomized trial<br>or observational study with<br>dramatic effect                                    | Non-randomized controlled cohort/follow-up<br>study**                                                                                                    | Case-series, case-control<br>studies, or historically<br>controlled studies**            | Mechanism-base<br>reasoning |
| What are the<br>COMMON harms?<br>(Treatment Harms)                   | Systematic review of randomized<br>trials, systematic review<br>of nested case-control studies, <i>n</i> -<br>of-1 trial with the patient you are<br>raising the question about, or<br>observational study with dramatic<br>effect | Individual randomized trial<br>or (exceptionally) observational<br>study with dramatic effect         | Non-randomized controlled cohort/follow-up<br>study (post-marketing surveillance) provided<br>there are sufficient numbers to rule out a<br>common harm. (For long-term harms the<br>duration of follow-up must be sufficient.)** | Case-series, case-control,<br>or historically controlled<br>studies**                    | Mechanism-base<br>reasoning |
| What are the RARE<br>harms?<br>(Treatment Harms)                     | Systematic review of randomized<br>trials or <i>n</i> -of-1 trial                                                                                                    | Randomized trial<br>or (exceptionally) observational<br>study with dramatic effect                    |                                                                                                    |                                                                                          |                             |
| Is this (early<br>detection) test<br>worthwhile?<br>(Screening)      | Systematic review of randomized<br>trials                                                                                                    | Randomized trial                                                                                      | Non -randomized controlled cohort/follow-up<br>study <sup>==</sup>                                                                                                    | Case-series, case-control,<br>or historically controlled<br>studies**                    | Mechanism-base<br>reasoning |

OCEBM Levels of Evidence Working Group. "The Oxford 2011 Levels of Evidence". Oxford Centre for Evidence-Based Medicine. <u>http://www.cebm.net/index.aspx?o=5653</u>

1. Ebell MH, Siwek J, Weiss BD, et al. Strength of recommendation taxonomy (SORT): a patient-centered approach to grading evidence in the medical literature. *Am Fam Physician. Feb 1 2004;69(3):548-556.* 

| Stre | ength of Recommen                                                                                                    | dation Scales                                                                                                    |                                                                                                    |                                                                 |  |
|------|----------------------------------------------------------------------------------------------------|----------------------------------------------------------------------------------------------------|----------------------------------------------------------------------------------------------------|-----------------------------------------------------------------|--|
|      | ACP Smart Medicine                                                                                                    | USPSTF                                                                                                    | EE+                                                                                                 | DynaMed                                                         |  |
| Α    | <b>A.</b> the preponderance of data supporting this statement is derived from level 1 studies, which meet all of the evidence criteria for that study type                                                                                                    | <b>A.</b> There is good evidence to support the recommendation that the condition be specifically considered in a periodic health examination                                           | <b>A.</b> There is good<br>research-based<br>evidence to support<br>the<br>recommendation.          | <b>A.</b> Consistent<br>high-quality<br>evidence                |  |
| В    | <b>B.</b> the preponderance of data<br>supporting this statement is<br>derived from level 2 studies,<br>which meet at least one of the<br>evidence criteria for that study<br>type                                                                                          | <b>B.</b> There is fair evidence to support the recommendation that the condition be specifically considered in a periodic health examination.                                          | <b>B.</b> There is fair research-based evidence to support the recommendation.                      | <b>B.</b> inconsistent<br>or limited<br>evidence                |  |
| С    | <b>C.</b> the preponderance of data<br>supporting this statement is<br>derived from level 3 studies,<br>which meet none of the<br>evidence criteria for that study<br>type or are derived from<br>expert opinion, commentary<br>or consensus                                | <b>C.</b> There is insufficient evidence to recommend for or against the inclusion of the condition in a periodic health examination, but recommendations may be made on other grounds. | <b>C.</b> The recommendation is based on expert opinion and panel consensus.                        | C. lacking<br>direct evidence                                   |  |
|      |                                                                                                    | <b>D.</b> There is fair evidence to support the recommendation that the condition be excluded from consideration in a periodic health examination.                                      | X. There is<br>evidence of harm<br>from this<br>intervention                                        |                                                                 |  |
|      |                                                                                                    | <b>I.</b> There is good evidence to support the recommendation that the condition be excluded from consideration in a periodic health examination.                                      |                                                                                                    |                                                                 |  |
| Lev  | el of Evidence or St                                                                                                    | rength of Evidence Sca                                                                                                    | ales                                                                                                |                                                                 |  |
|      |                                                                                                    | DynaMed                                                                                                    |                                                                                                    |                                                                 |  |
| 1    | <b>Level 1</b> (likely reliable) Evidence - representing the most valid reports addressing patient-oriented outcomes. Examples include rigorous randomized trials, inception cohort studies for prognostic information, and systematic reviews of level 1 evidence reports. |                                                                                                    |                                                                                                    |                                                                 |  |
| 2    | <b>Level 2</b> (mid-level) Evidence -<br>some method of scientific invest<br>labeling. Examples include rand<br>studies, and diagnostic studies<br>reliable evidence.                                                                                                    | representing reports addressing pat<br>tigation, yet not meeting the quality<br>omized trials with less than 80% foll<br>without adequate reference standard                            | ient-oriented outcome<br>criteria to achieve leve<br>ow-up, non-randomize<br>s. Level 2 evidence do | es, and using<br>el 1 evidence<br>ed comparison<br>es not imply |  |

# **Level 3** (lacking direct) Evidence - representing reports that are not based on scientific analysis of patient-oriented outcomes. Examples include case series, case reports, expert opinion, and conclusions extrapolated indirectly from scientific studies.

# Major EBM Databases—(Foraging Efforts)

A high-quality foraging tool employs a transparent process that

- 1. Systematically surveys or reviews the literature
- 2. filters out disease-oriented research and presents only patient-oriented research outcomes
- 3. demonstrates that a validity assessment has been performed using appropriate criteria
- 4. assigns levels of evidence, based on appropriate validity criteria, to individual studies
- 5. provides specific recommendations, when feasible, on how to apply the information, placing it into clinical context
- 6. comprehensively reviews the literature for a specific specialty or discipline
- 7. coordinates with a high-quality hunting tool

Slawson DC, Shaughnessy AF. Teaching evidence-based medicine: should we be teaching information management instead? Acad Med. 2005 Jul;80(7):685-9.

## **Cochrane Database of Systematic Reviews**

The Cochrane Collaboration is an international non-profit and independent organization, dedicated to making up-to-date, accurate information about the effects of healthcare readily available worldwide. It produces and disseminates systematic reviews of healthcare interventions and promotes the search for evidence in the form of clinical trials. and other studies of interventions. The Cochrane Collaboration was founded in 1993 and named for the British epidemiologist, Archie Cochrane.

The major product of the Collaboration is the **Cochrane Database of Systematic Reviews** which is published quarterly as part of The Cochrane Library. Members of the Collaboration systematically review the entire English

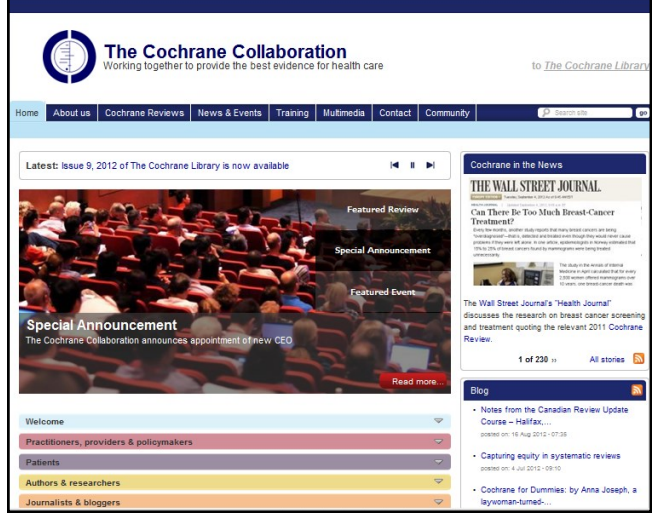

http://www.cochrane.org

publications on a topic. Abstracts are free at their website. Full text is available through Wiley Interscience. (see link on library web page). Cochrane Systematic Reviews on therapy topics only contain randomized clinical trials.

Those who prepare the reviews are mostly health care professionals who volunteer to work in one of the many Collaborative Review Groups, with editorial teams overseeing the

preparation and maintenance of the reviews, as well as application of the rigorous quality standards for which Cochrane Reviews have become known.

## **ACP Journal Club**

Critical appraisals of studies from two journals, the ACP Journal Club and Evidence Based Medicine. ACP Journal Club's general purpose is to select from the biomedical literature articles that report original studies and systematic reviews that warrant immediate attention by physicians attempting to keep pace with important advances in internal medicine. These articles are summarized in value-added abstracts and commented on by clinical experts.

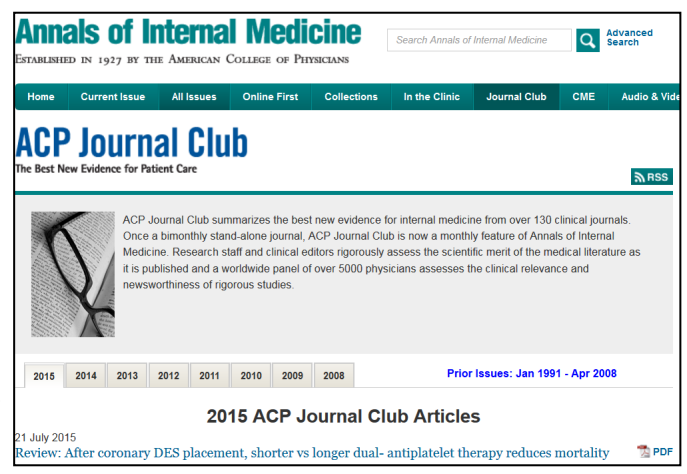

http://annals.org/journalclub.aspx

## **Daily POEMS**

Patient Oriented Evidence that Matters. Published daily, and ongoing since 1996, editors review more than 1,200 studies monthly from 100+ medical journals, presenting only the best as InfoPOEMs. The acclaimed POEMs process applies specific criteria for validity and relevance to clinical practice. About 1 in 40 studies reviewed qualifies for inclusion.

## **National Guideline Clearinghouse**

A public resource for evidence-based clinical practice guidelines. NGC is an initiative of the Agency for Healthcare Research and Quality (AHRQ), U.S. Department of Health and Human Services. NGC was originally created by AHRQ in partnership with the American Medical Association and the American Association of Health Plans (now America's Health Insurance Plans [AHIP]).

## **US Preventative Services Task** Force (USPSTF)

The USPSTF, first convened by the U.S. Public Health Service in 1984, and since 1998 sponsored by the Agency for Healthcare Research

and Quality (AHRQ), is the leading independent panel of private-sector experts in prevention and primary care. The USPSTF conducts rigorous, impartial assessments of the scientific evidence for the effectiveness of a broad range of clinical preventive services, including screening, counseling, and preventive medications. Its recommendations are considered the "gold standard" for clinical preventive services.

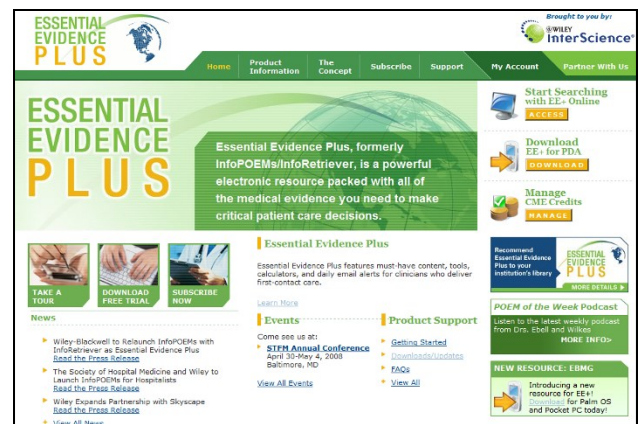

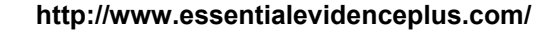

| U.S. Depar                  | tment of Health & Human Services                                                            |                                                                                                    | 🔊 www.hhs.gov                                                 |
|-----------------------------|---------------------------------------------------------------------------------------------|----------------------------------------------------------------------------------------------------|---------------------------------------------------------------|
| Advancing Exceller          | gency for Healthcare Research and (                                                         | Quality                                                                                                    | www.ahrq.gov/                                                 |
| Visit: National Quality N   | leasures Clearinghouse   Health Care Innovations Excha                                      | nge   AHRQ Home                                                                                                    | Sign                                                          |
| National<br>Clearing        | Guideline<br>house                                                                          | Help   RSS   🔀 Subscribe to weekiy                                                                                                    | re-mail   Site map   Contact us   For web developers<br>⊤- T+ |
| Home<br>Guidelines          | NGC is a public resource for evidence-based c                                               | inical practice guidelines.                                                                                                    | Sign In to My NGC                                             |
| Expert Commentaries         | Search the site:                                                                            | GO                                                                                                    | organizations, and create custom e-mail alerts.               |
| Guideline Syntheses         | Search Tips Advanced Se                                                                     | aarch About Search                                                                                                    | E-mail:                                                       |
| Guideline Resources         |                                                                                             |                                                                                                    | Password:                                                     |
| Annotated<br>Bibliographies | New This Week<br>September 17, 2012                                                         | Announcements                                                                                                    | 🕅 Remember Me<br>Sign In                                      |
| Compare Guidelines          | New/Indated Guideline Summaries                                                             | Conference News                                                                                                    | Forgot your password?                                         |
| Submit Guidelines           | <ul> <li>AAD, AARC, Am Coll Rheumatol, ACS,<br/>APTA, ROHRE, CTEPHC, FAIIN, PERC</li> </ul> | <ul> <li>Save the Date: C-1-N North America is co-<br/>sponsoring with the Section on Evidence<br/>Based Health Care (SEBHC) of The New York</li> </ul>                                                                                                    | New User? Create a free account                               |
| About                       | View All                                                                                    | Academy of Medicine a two-day conference                                                                                                    |                                                               |
| My NGC                      |                                                                                             | on Evidence based Unifering Americang<br>Policy, Practice and StateMolders (E-<br>GAPPS), "The conference will be held<br>December 10-11, 2012 in New York City,<br>Registration is open and conference<br>information is available at<br>http://www.gam.org/cogpsp2012_EP, |                                                               |

http://www.guidelines.gov

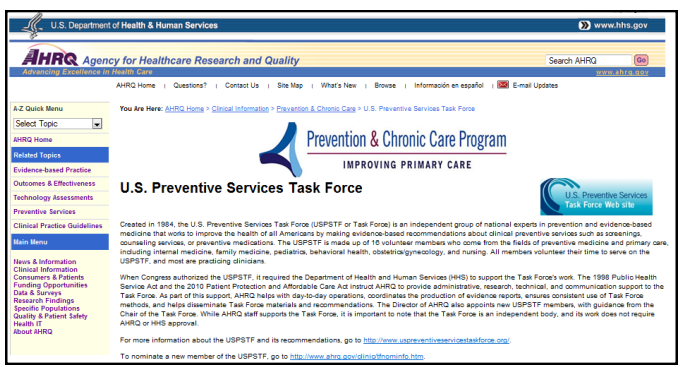

http://www.ahrq.gov/clinic/uspstfix.htm

# Making EBM Databases Usable at the Point of Care: The Hunting Tools

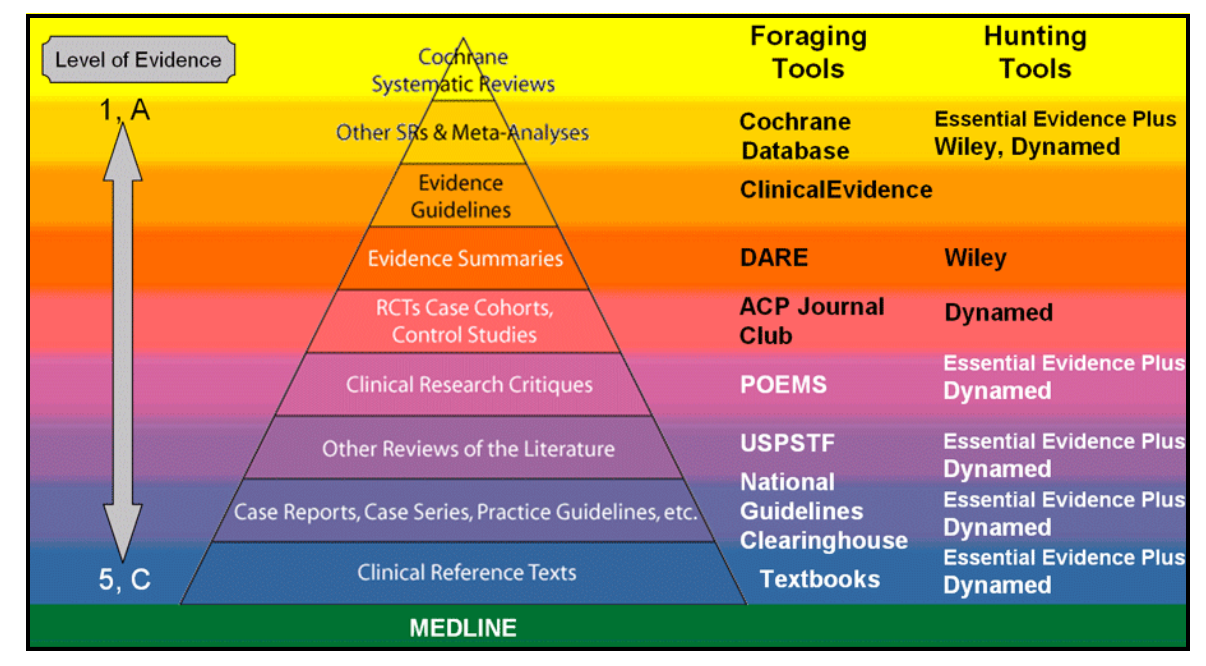

EBM Hunting Tools combine many of the major EBM foraging tools into one tool that searches multiple resources, then organizes the results by category representing the type of question you have. The chart above summarizes the tools that can be found in Essential Evidence Plus, DynaMed and Wiley. Wiley currently contains the full text versions of the Cochrane Reviews, plus DARE. Each of the following are available on the web and all except ACP Smart Medicine are available on the mobile device for all CoM faculty and students:

#### **Essential Evidence Plus (EE+)**

EE+ includes the Cochrane abstracts, InfoPOEM reviews, guidelines, USPSTF recommendations, clinical prediction tools, 5 Minute Clinical Consult, Coding tools, images, and much more.

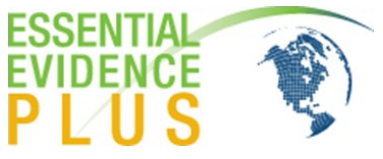

#### DynaMed Plus

DynaMed Plus contains clinically organized summaries of nearly 3,200 topics and is updated daily from review of the research literature. Links out to specific articles. It also includes the Cochrane abstracts, ACP Journal Club, guidelines, USPSTF recommendations, POEMs, their own reviews, as well as extensive background materials.

#### PEPID

PEPID is a resource designed for both medical education and clinical practice. The Clinical Rotation Companion contains disease, drug, and lab information, and many tools like a differential diagnosis generator and calculators. The Evidence Based Medicine content includes: Clinical Inquiries, FPIN Evidence Based Practice Journal Entries, PURLs: Priority Updates from the Research Literature, and the United States Preventive Services Task Force (USPSTF) Recommendations. Is available online and in a mobile app.

## Essential Evidence Plus (EE+)

EE+ is a powerful, comprehensive, evidence-based, clinical decision support system that integrates information on 9,000 diagnoses into healthcare professionals' clinical workflows. This clinical tool, created by an international team of renowned medical

| Plus (EE+)                                                                                               | Search                                                                                                    | Or                                                                                                    | Brow                                                                                                    | se for topic                                                                                                    |                                                                                                    |
|----------------------------------------------------------------------------------------------------|----------------------------------------------------------------------------------------------------|----------------------------------------------------------------------------------------------------|----------------------------------------------------------------------------------------------------|----------------------------------------------------------------------------------------------------|----------------------------------------------------------------------------------------------------|
| ESSENTIAL<br>EVIDENCE                                                                                    |                                                                                                    |                                                                                                    |                                                                                                    | <b>WILEY-BLAC</b>                                                                                                    | KWELL                                                                                                    |
| PLUS Mome                                                                                                | Product Information                                                                                                    | Subscribe                                                                                                    | Support                                                                                                    | CME Credits My Ac                                                                                                    | count                                                                                                    |
| All data                                                                                                 | abases                                                                                                    | ▼ SEARCH                                                                                                    | Welcom                                                                                                    | e, Florida State University, C<br>of Me                                                                                                    | College<br>Edicine                                                                                                    |
| /                                                                                                    |                                                                                                    | Search Tips                                                                                                    |                                                                                                    | Drug Safety Alert                                                                                                    |                                                                                                    |
| Browse Our Databases and Interactive Tools <u>Help</u> Essential Evidence Topics <u>Decision Support</u> | t Tools                                                                                                    | New to Essentia<br>Evidence Plus?                                                                                                    | 1                                                                                                    | <ul> <li><u>Sildenatii (Revatio)</u><br/>contraindicated for treatin<br/>pulmonary hypertension in<br/>children</li> </ul>                                                                                                    | n<br>n                                                                                                    |
| <u>Cochrane Systematic Reviews</u> <u>History and Phys</u>                                               | sical Exam Calculators                                                                                                    | Subscribe Now »                                                                                                    |                                                                                                    | Optimized for iPhone,<br>Android, and other mo<br>devices                                                                                                    | bile                                                                                                    |
| <u>POEMs Research Summaries</u> <u>Diagnostic Test (</u>                                                 | <u>Calculators</u>                                                                                                    |                                                                                                    |                                                                                                    | Learn more »                                                                                                    |                                                                                                    |
| EBMG Guidelines     Derm Expert Ima     Evidence Summaries     E/M Coding                                | age Viewer                                                                                                    | Get Free Trial »                                                                                                    |                                                                                                    | Sign up to get POEMs<br>way you like them                                                                                                    | the                                                                                                    |
| Cochrane Inside                                                                                          | Resources                                                                                                    | s                                                                                                    |                                                                                                    | POEM of the week Podcast     Daily POEM Alerts                                                                                                    | 1                                                                                                    |
|                                                                                                    | Plus (EE+)<br>ESSENTIAL<br>EVIDENCE<br>PLUS<br>Itome<br>All data<br>Browse Our Databases and Interactive Tools<br>Help<br>Essential Evidence Topics<br>Cochrane Systematic Reviews<br>History and Phys<br>Cochrane Systematic Reviews<br>History and Phys<br>POEMs Research Summaries<br>EBMG Guidelines<br>EDMG Guidelines<br>EVIDENCE<br>Cochrane Inside | Plus (EE+) Search<br>ESSENTIAL<br>EVIDENCE<br>Product Information<br>All databases<br>Browse Our Databases and Interactive Tools Help me choose<br>All databases<br>Browse Our Databases and Interactive Tools Help me choose<br>• Essential Evidence Topics • Decision Support Tools<br>• Cochrane Systematic Reviews • History and Physical Exam Calculators<br>• Cochrane Systematic Reviews • History and Physical Exam Calculators<br>• Cochrane Systematic Reviews • History and Physical Exam Calculators<br>• DEMS Guidelines • Deerm Expert Image Viewer<br>• Evidence Summaries • E/M Coding<br>Cochrane Inside | Plus (EE+)       Search       Or         ESSENTIAL<br>EVIDENCE<br>PLUS       Image: Search       Subscribe         None       Product Information       Subscribe         All database       Image: Search       SEARCH         All database       Image: Search       SEARCH         Browse Our Databases and Interactive Tools       Help me choose       New to Essential Evidence Topics         • Essential Evidence Topics       • Decision Support Tools       Subscribe Nov.         • Cochrane Systematic Reviews       • History and Physical Exam Calculators       Subscribe Nov.         • DEMG Guidelines       • Derm Expert Image Viewer       Get Free Trial.         • EVIdence Summaries       • E/M Coding       Resources | Plus (EE+)       Search       Or Brow         ESSENTIAL<br>EVIDENCE<br>PLUS       Image: Product Information       Subscribe       Support         Image: Product Information       Subscribe       Support         All databases       SEARCH       SEARCH         All databases       SEARCH       Search Tize         Browse Our Databases and Interactive Tools       Help me choose       New to Essential<br>Evidence Plus?       New to Essential<br>Evidence Plus?         • Essential Evidence Topics       • Decision Support Tools       Subscribe Now»       Image: Subscribe Now       Image: Subscribe Now         • EbHG Guidelines       • Derm Expert Image Viewer       Get Free Trial >       Image: Subscribe Now       Image: Subscribe Now | Plus (EE+)       Search       Or Browse for topic         ESSENTIAL<br>EVIDENCE<br>PLUS       WILEY-BLACK       WILEY-BLACK         Image: Search 1000       Wiley-BLACK       WILEY-BLACK         Image: Search 1000       Image: Search 1000       Subscribe       Support       CHC Cedls       M Additionation         Image: Search 1000       All databases       SEARCH       Search 1000       Search 1000       Welcome, Florida State University, Conference         Image: Search 1000       Image: Search 1000       Image: Search 1000       Search 1000       Search 1000       Search 1000         Image: Search 1000       Image: Search 1000       Image: Search 1000       Search 1000       Search 10000       Search 1000       Search |

experts, was developed for physicians, nurses, and other healthcare professionals on the front line of patient care.

EE+ features over 13,000 topics, guidelines, abstracts, tools, images, and summaries covering the most common conditions, diseases, and procedures clinicians come in contact with every day. Every recommendation carries a *strength-of-evidence* rating that accurately grades each recommendation's merit on the basis of all of the evidence available in the relevant literature.

#### Some of the resources in E+ include:

**Essential Evidence Topics** — Provide best-evidence answers to the most important clinical questions concerning symptoms, diseases, drugs, and other treatment regimens. These contain concise, highly structured content which is tightly integrated and hyperlinked to thousands of calculators, articles, Cochrane Systematic Reviews, and evidence summaries within EE+ to make searching for answers quick and seamless. Each topic has a "strength-of-evidence" rating for every recommendation, a "Bottom Line" summary that introduces each section, and a broad array of algorithms to aid in the decision-making process.

**POEMs (Patient Oriented Evidence that Matters) Research Summaries** — Daily email alerts and 3,000+ archived POEMs summarize the most recent, relevant research from over 100 journals to help you stay up to date in your practice

**Decision Support Tools** — 300+ enable you to assess risk and probability, estimate the reliability of a diagnosis and prognosis, calculate a patient's risk for disease, select the safest and most effective drug dosage and more.

**EBM Guidelines** - 1,000+ practice guidelines, 3,000 evidence-graded summaries, 950+ high quality photographs, and audio and videos for some of the most common diseases and procedures.

**Derm Expert Image System** —An interactive expert system to assist you in diagnosing skin problems with 1,000+ high quality photographs.

For more information on the content and using EE+, see the Users Guide posted here: <a href="http://www.essentialevidenceplus.com/resources/EEP\_quidebook\_indv.pdf">http://www.essentialevidenceplus.com/resources/EEP\_quidebook\_indv.pdf</a>

## **Essential Evidence Plus—Web Version**

Searching or browsing will eventually require browsing down to answer your question. Here is an example:

#### Sample Question

Do survivors of childhood cancers like leukemia have an increased risk of developing other cancers?

1. Select subject area Neoplasms or search for leukemia

#### **Type of question:** Prognosis

| PLUS 🔊                                                                                | Home                 | Product Information                                     | Subscribe                                        | Support              | CME Credits                                                    | My Account            |
|---------------------------------------------------------------------------------------|----------------------|---------------------------------------------------------|--------------------------------------------------|----------------------|----------------------------------------------------------------|-----------------------|
|                                                                                       |                      |                                                         | Search the o                                     | complete EE+         | - collection:                                                  | Search Tips           |
| earch Results                                                                         |                      |                                                         |                                                  |                      |                                                                | SEARCH                |
| nowing 1-20 of 23 for: leukemia                                                       |                      |                                                         |                                                  |                      |                                                                |                       |
| Show 20 🔻 per page Sort                                                               | by Relevance         | ▼      Sumn                                             | nary View 🔘 Expan                                | nded View            |                                                                |                       |
| fine your results by:                                                                 | re Interfe           | ron alfa versus chemother                               | apy for chronic                                  | myeloid leuke        | mia LOE N/A                                                    |                       |
| pic                                                                                   | EBMG CC              | ONCISE EVIDENCE SUMMARIES                               | 5, 1-JAN-2000                                    |                      |                                                                |                       |
| Diagnosis (4)                                                                         | ES EBMG CO           | ersus deferred treatment f<br>DNCISE EVIDENCE SUMMARIES | f <mark>or early stage n</mark><br>6, 2-OCT-2003 | nultiple myelo       | Ma LOE N/A                                                     |                       |
| > Epidemiology (1)                                                                    | 🚯 Early v            | ersus deferred treatment f                              | for early stage n                                | nultiple myelo       | Ma LOE 1a or 2a                                                |                       |
| Overviews and practice quidelines     (12)                                            | COCHRA               | NE SYSTEMATIC REVIEWS, 10                               | -NOV-2002                                        |                      |                                                                |                       |
| <ul> <li><u>Prognosis (3)</u></li> <li><u>Screening and Prevention (1)</u></li> </ul> | 2. Under             | Type of Resul                                           | t,                                               |                      |                                                                |                       |
| > Treatment (10)                                                                      | sele                 | ct Prognosis                                            | tic leuke                                        | mia at long-te       | rm increased cancer                                            | risk LOE 2b-          |
| source                                                                                |                      |                                                         | 1-MAY-20                                         | 07                   |                                                                |                       |
| <u>Cochrane Systematic Reviews (6)</u>                                                | Increase             | sed health risk in long-tern                            | n survivors of cl                                | hildhood cance       | LOE 2b                                                         |                       |
| e Your Results By                                                                     | POEMS S              | SUMMARIES OF ORIGINAL RES                               | EARCH, 1-AUG-20                                  | 07                   |                                                                |                       |
| e of Result:                                                                          | Kelerra              | fundermes for suspected                                 |                                                  | and children         |                                                                |                       |
| > Epidemiology (1)                                                                    | Survivor             | rs of childhood acute lym                               | phoblastic leuk                                  | emia at long-l       | term increased cand                                            | er risk LOE 2b        |
| <ul> <li><u>Treatment</u> (4)</li> <li><u>Overviews and practice</u></li> </ul>       | POEMS SU             | JMMARIES OF ORIGINAL RES                                | SEARCH, 1-MAY-2                                  | 007                  | 4. Select                                                      | appropria             |
| guidelines (11) Prognosis (2)                                                         | Increase<br>POEMS SI | ed health risk in long-teri<br>UMMARIES OF ORIGINAL RES | <u>m survivors of c</u><br>SEARCH, 1-AUG-2       | childhood car<br>007 | it                                                             | em                    |
| <ul> <li>Screening and Prevention (1)</li> </ul>                                      | Increase             | ed cancer mortality follow                              | ving skin cance                                  | r LOE 2b             |                                                                |                       |
|                                                                                       | POEMS S              | UMMARIES OF ORIGINAL RES                                | SEARCH, 1-DEC-19                                 | 998                  |                                                                |                       |
|                                                                                       |                      |                                                         |                                                  |                      |                                                                |                       |
| Survivors of childho<br>increased cancer ris                                          | ood acute ly<br>k    | mphoblastic leuk                                        | temia at lo                                      | ng-term              | Earn CME Credit<br>for this Search                             |                       |
|                                                                                       |                      |                                                         |                                                  |                      | You must <u>log in</u> with your<br>account for this search to | CME User<br>be saved. |
|                                                                                       |                      |                                                         |                                                  |                      |                                                                | le for                |
| Clinical exection                                                                     |                      |                                                         |                                                  | "natie               | ont oriented                                                   | evidence              |
| Are survivors of childhood acute lymph                                                | oblastic leukemia at | an increased risk of secondary                          | cancers?                                         | putt                 | that matte                                                     | ers"                  |
| Bottom line<br>Survivors of childhood acute lymphobla                                 | stic leukemia (ALL)  | remain at a significantly higher (                      | 13.5 fold) risk of se                            | condary              | View article v                                                 | ia                    |
| cancers than the general population. It                                               | is uncertain whether | r increased efforts for early diag                      | nosis and treatment                              | t reduce overall     |                                                                |                       |

InfoPOEM

Essential Evidence Plus links out to multiple respected resources such as:

- PubMed with links to full text articles
- National Guidelines Clearinghouse
- Patient Education Handouts at FamilyDoctor.org

Pub Med.gov

leukemia.

MV, Pui CH.

Abstract

Display Settings: 🖂 Abstract

JAMA. 2007 Mar 21:297(11):1207-15.

Author information

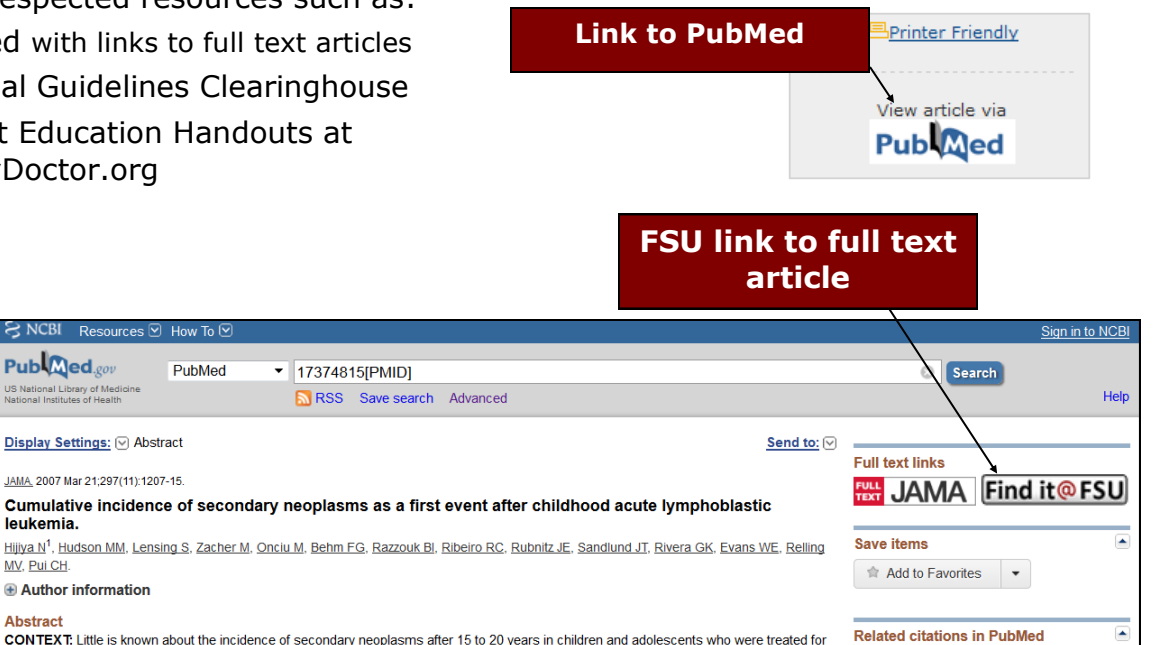

CONTEXT: Little is known about the incidence of secondary neoplasms after 15 to 20 years in children and adolescents who were treated for acute lymphoblastic leukemia

OBJECTIVES: To investigate the cumulative incidence of secondary neoplasms in pediatric patients treated for acute lymphoblastic leukemia over 30 years and to characterize late-occurring tumors.

DESIGN, SETTING, AND PATIENTS: Retrospective study of 2169 patients with acute lymphoblastic leukemia treated between 1962 and 1998 at St Jude Children's Research Hospital, Memphis, Tenn, who achieved complete remission and had a median follow-up time of 18.7 years (range, 2.4-41.3 years).

MAIN OUTCOME MEASURES: Cumulative incidences of secondary neoplasms in first remission and standard incidence ratios of observed rates compared with rates of cancer development in the general US population.

RESULTS: Secondary neoplasms developed as the first event in 123 patients and comprised 46 myeloid malignancies, 3 lymphomas, 14 basal cell carcinomas, 16 other carcinomas, 6 sarcomas, 16 meningiomas, and 22 other brain tumors. The cumulative incidence of secondary neoplasm was 4.17% (SE, 0.46%) at 15 years and increased substantially after 20 years, reaching 10.85% (SE, 1.27%) at 30 years. When

# Guidelines

## Linked to Guidelines.gov

Secondary or concomitant neoplasms among

adults diagnosed with acute lym [Cancer. 2007]

Secondary brain tumors in children treated for

acute lymphoblastic leukerr [J Clin Oncol. 1998]

Secondary malignant neoplasms after intensive

treatment of relapsed acut [Eur J Cancer. 2008]

childhood or after treatme [J Pediatr Surg. 2003]

[Support Care Cancer. 2008]

See reviews

Review Adult life after surviving lymphoma in

Review Thyroid carcinoma presenting in

childhood.

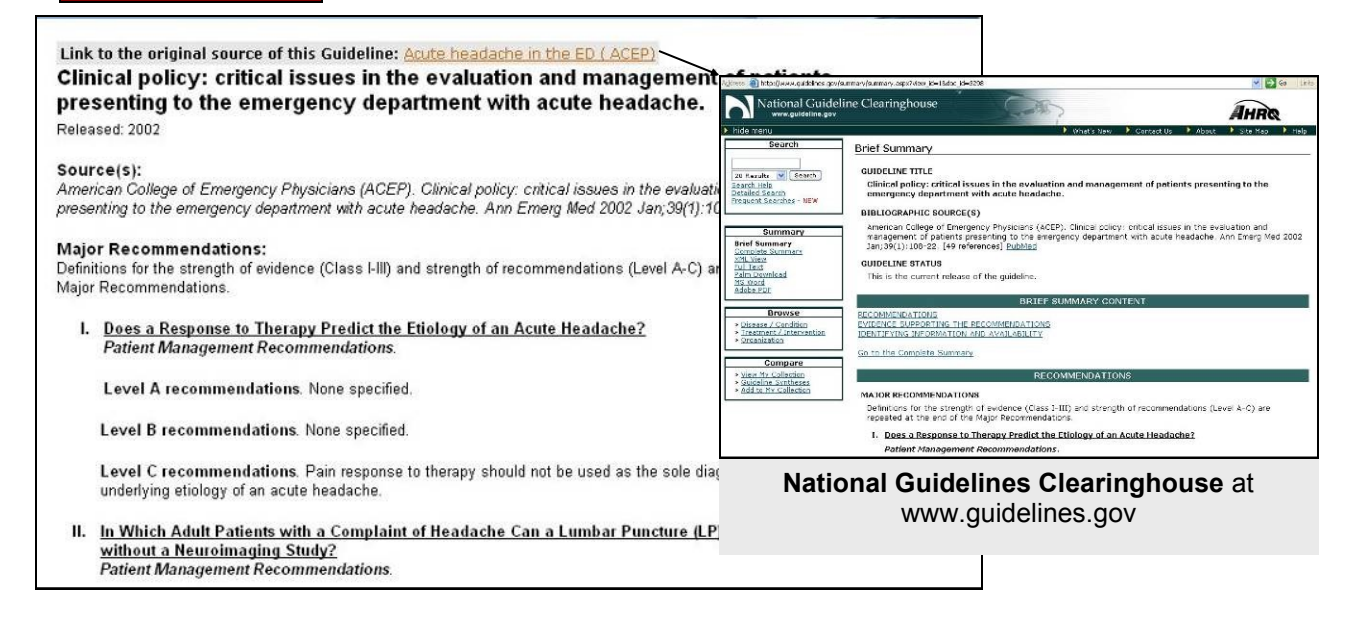

# The Evidence Based Medicine Process Using Essential Evidence Plus Mobile Formatted Version

#### The Steps in the EBM Process

- **The patient** 1. Start with the patient -- a clinical problem or question arises out of the care of the patient
- 2. Construct a well built (PICO) clinical question derived from a patient case, and identify the Patient or problem, the Intervention being considered, the Comparison you are considering, if any, and the desired Outcome you would want, then identify the type of question: background, diagnosis, treatment/prevention, prognosis or harm
- **The resource**3. Select the appropriate resource (EE+) and conduct a search. Go<br/>to the appropriate topic which is then broken down for you into<br/>categories: diagnosis, treatment...
- **The evaluation** 4. Appraise that evidence for its validity (closeness to the truth) and applicability (usefulness in clinical practice). Essential Evidence Plus provides the Level of Evidence for every resource using one of the four taxonomies:
  - Centre for Evidence-Based Medicine, Oxford (1a-5)
  - SORT: Strength-of-Recommendation Taxonomy (A,B,C)
  - GRADE: Grading of Recommendations Assessment, Development and Evaluation (A,B,C,D)
  - Practice Guidelines rading scales (various)
  - 5. Tap the level of evidence [SORT 2] to go to a page that explains these.
- **The patient** 5. Return to the patient -- integrate that evidence with clinical expertise, patient preferences and apply it to practice. Many of Essential Evidence Plus's clinical decision rules are useful within the patient interaction.
- Self-evaluation 6. Evaluate your performance with this patient

## **Sample Question**

In patients with migraine headaches without auras, is divalproex (Depakote) more effective than Inderal for prophylaxis of headaches?

- **P** = patients with migraines without auras
- **I** = Depakote (divalproex sodium)
- **C** = Inderal (propanolol)
- **O** = prophylaxis of headaches

Type of question:

Tx: Drug Treatment

#### Method

- 1. Search the Essential Evidence Plus collection for Migraine.
- Tap Refine Results and scroll for Treatment. Select Drug Treatment. Continued on next page...

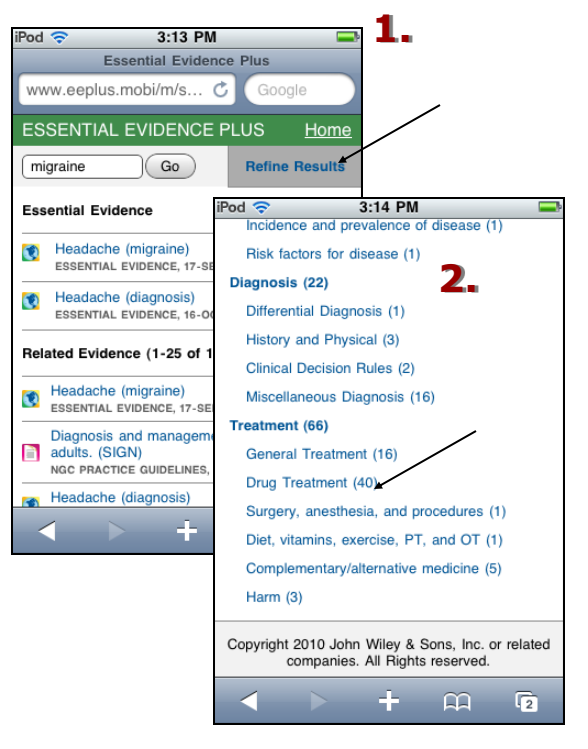

- 3. Review results titles for appropriate reference. [Advance page if none are on first page.]
- 4. Read resource. Note Level of Evidence on likely resource.

#### **Answer to Question:**

No, Depakote is not more effective than Inderal.

#### **Level Of Evidence** (LOE):

1b = one randomized control trial with narrow confidence interval

#### **Resource Type:** InfoPOEM

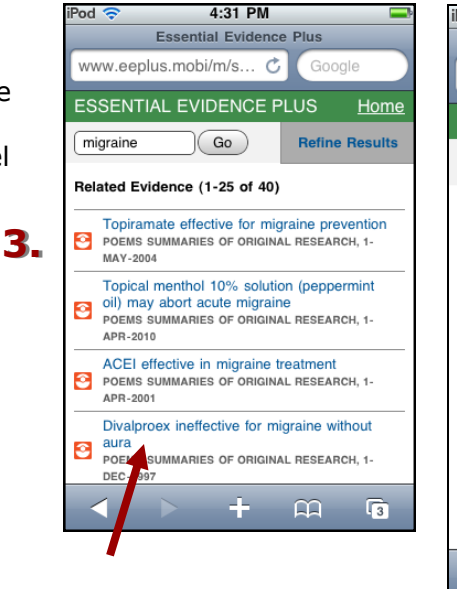

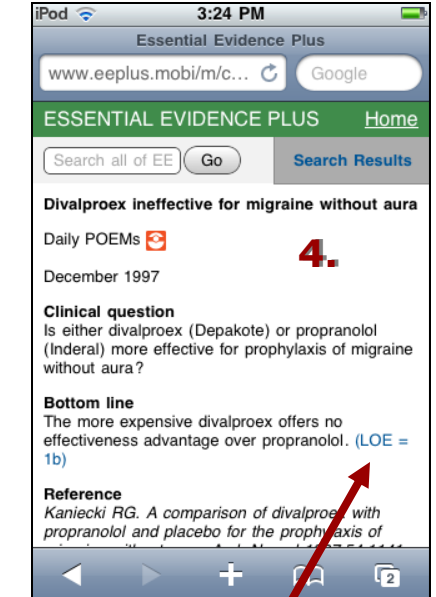

# Essential Evidence Plus: Browse Selected Resource

Select a specific database when you have a specific need, such as using a calculator or getting an E/M code. We will look at the newest addition to EE+ called Essential Evidence and the valuable Decision Support Calculators.

# **Essential Evidence**

Essential Evidence is the unique, easy-to-use resource of Essential Evidence Plus. It comprehensively and concisely covers the most common conditions and diseases. It collects and synthesizes the best available evidence in one place. All content is richly hyperlinked to the other evidence-based medicine resources within Essential Evidence Plus

including the decision support tools, diagnostic calculators, Cochrane Abstracts, POEMs, and practice guidelines. Continuously updated, Essential Evidence follows the latest developments in clinical medicine and brings evidence into practice.

- **Purpose:** A guick, comprehensive evidence-based reference to assist clinicians with clinical questions concerning diagnosis and treatment at the point of care.
- **Example:** Clinicians can use Essential Evidence to not only save time but more importantly improve health outcomes, efficiency, and treatment because it makes the best available evidence accessible in one place by topic.
- **Detailed Description:** Essential Evidence Plus is designed to join the best available evidence in a single database. Essential Evidence summarizes the best available evidence on many common clinical topics, providing information about prevention, screening, symptoms, treatment, prognosis, and more.

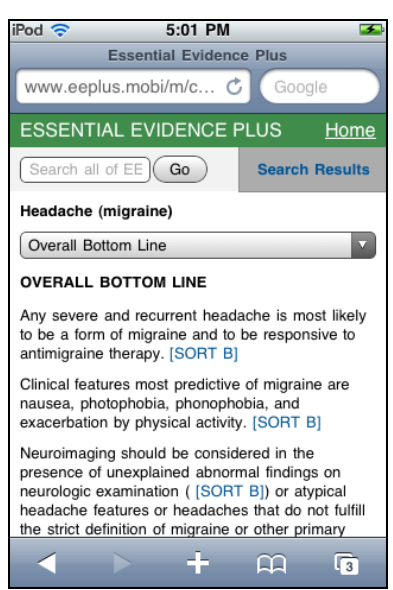

Essential Evidence on Migraine

# **Decision Support Tools**

These calculators are truly decision support tools in that they influence how a case is managed. Examples might include the Ottawa Ankle Rule calculator below that tells whether an x-ray is necessary for an ankle sprain or a calculator that assigns the NIH Stroke score.

The complete Essential Evidence Plus database is available on either the web, desktop or the mobile versions. Essential Evidence Plus has a large number of calculator like tools which can be incorporated into the decision making process of the clinical encounter. Let's look at each of these types of tools.

#### **Decision Support Tools**

More than 225 calculators are provided that are designed to help estimate the likelihood of a diagnosis, calculate a patient's risk for disease, estimate a prognosis, or calculate a drug dose.

- **Purpose:** To support the clinical decision making of a healthcare professional by offering risk and probability assessments
- **Example:** The clinical decision rules can help evaluate patients with ankle sprains, (Ottawa Ankle Rule at right), estimate the risk of stroke in patients with atrial fibrillation, or assist in determining doses of drugs like warfarin.
- **Detailed Description:** These clinical decision rules are created based on results of valid and relevant studies. Each calculator has a more information button that references the study and outlines its characteristics. Each calculator asks users to provide patient information and leads to a result that is specific for the patient.

From http://www.infopoems.com/support/ProductManual/IR\_Databases.pdf

#### **Finding the Decision Support Tools**

On the mobile device, pick **Decision Support Tools.** The categories are somewhat different from the systems that are used in the Browse screen. There are so many cardiovascular calculators that these have been divided up into ten separate

categories. At right, see the Neurology calculators.

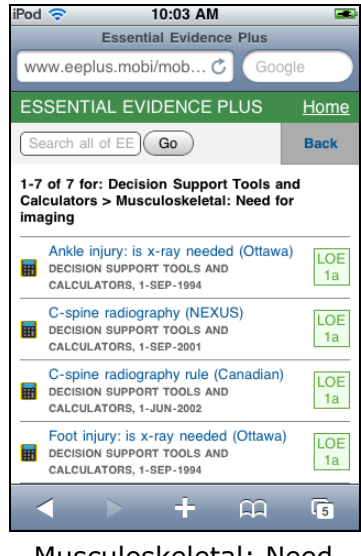

Musculoskeletal: Need for Imaging Section

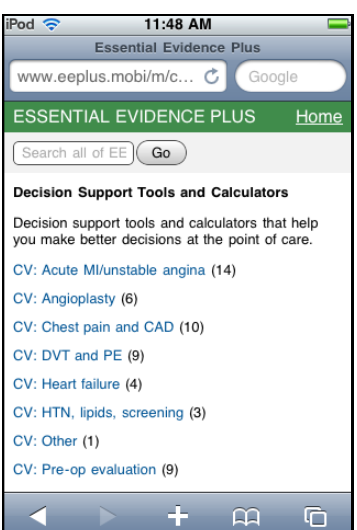

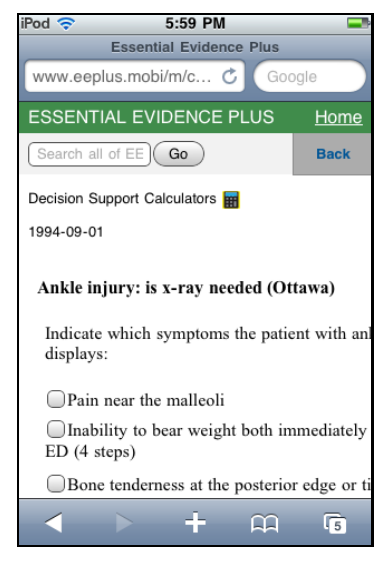

Ottawa Ankle Rule

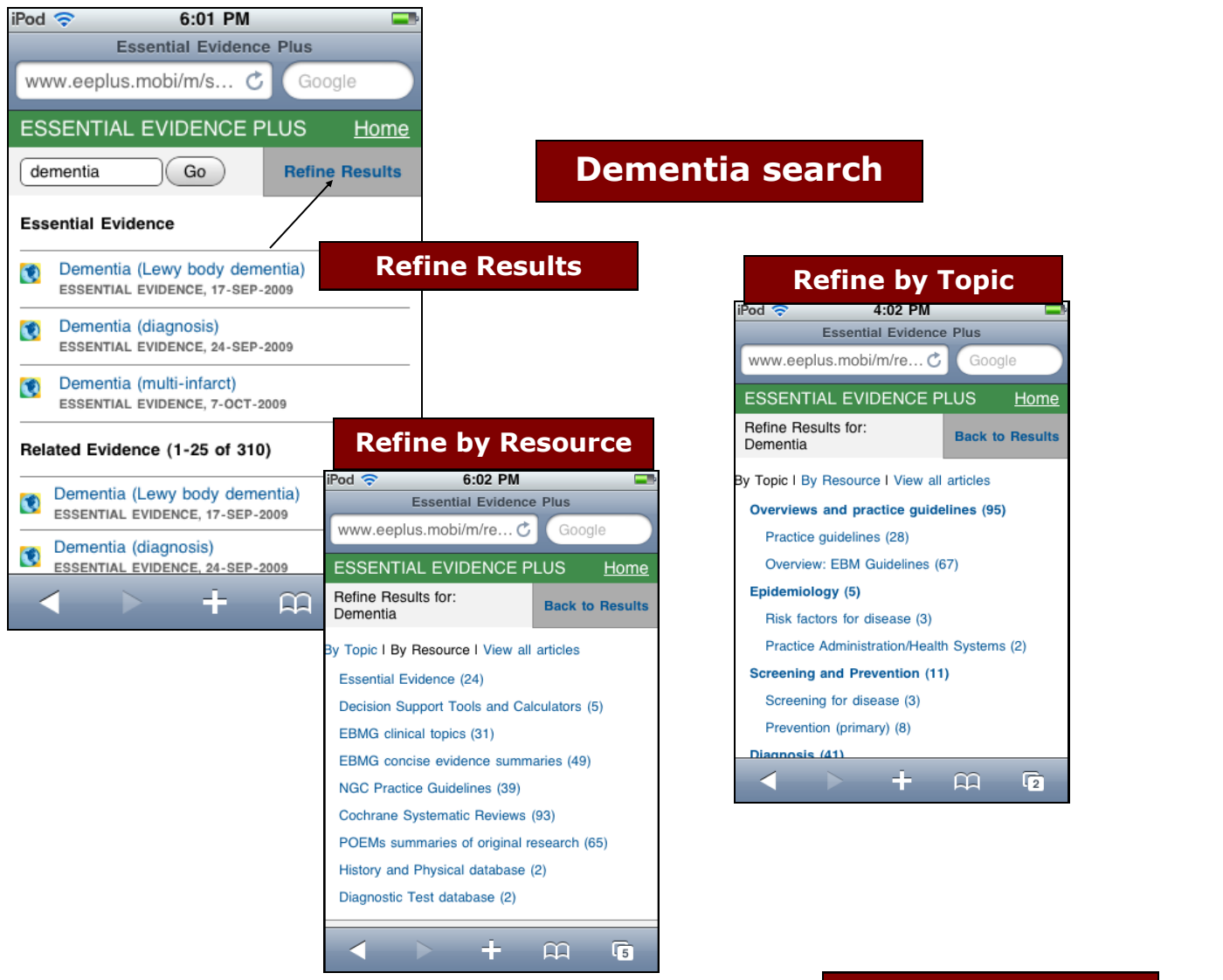

#### **NGC Guideline**

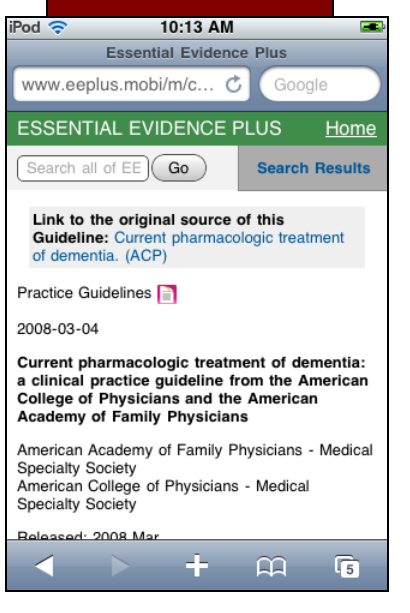

#### Cochrane 10:13 AM iPod 🛜 Essential Evidence Plus www.eeplus.mobi/mob... C ESSENTIAL EVIDENCE PLUS Home Search all of EE Go Search Results Propentofylline for dementia Cochrane Database of Systematic Reviews 🌗 2008-04-16 Background Propentofylline is a novel therapeutic agent for dementia that readily crosses the blood-brain barrier and acts by blocking the uptake of adenosine and inhibiting the enzyme

phosphodiesterase. In vitro and in vivo its mechanism of action appears to be twofold; it inhibits the production of free radicals and reduces the activation of microglial cells. It therefore interacts with the inflammatory processes that are thought to contribute to dementia, and given its mechanism of action is a possible disease **m** 

5

## **Decision Support Tools and Calculators**

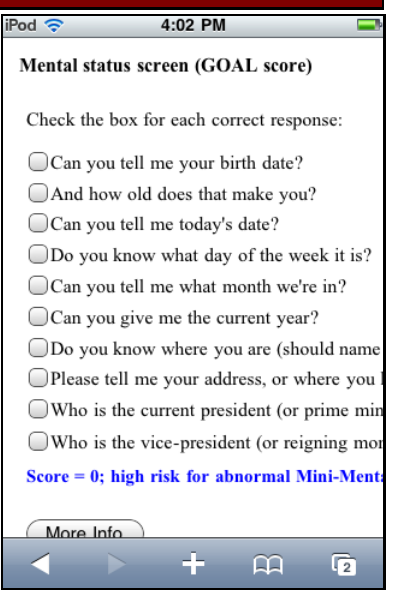

## **Disease Quick References**

# **DynaMed Plus - Web Version**

*DynaMed Plus* is an evidence-based reference designed to provide the most useful and current disease information at the point-of-care for health care professionals. Information on diseases, drugs, procedures and clinical presentations are organized into

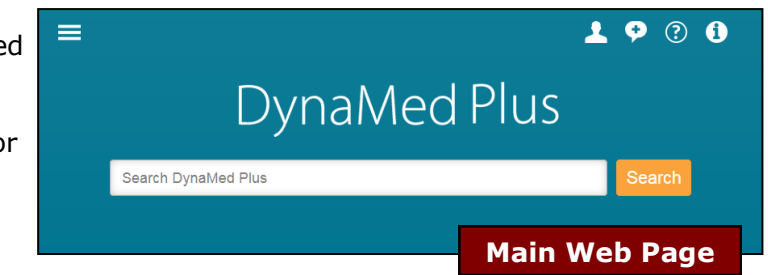

categories for ease of use and quick answers to clinical questions. In addition, are images and graphics, the Micromedex drug database, MedCalc 3000 calculators and ICD9/ICD10 codes. *DynaMed Plus* provides citation links to the supporting articles for the given topic.

To find a topic, image or calculator, type a few words into the Search box.

- You now have two choices for searching:
  - 1. Pick a topic from the drop down which will take you directly to the subject or
  - 2. Use the **Search** function that will pull up all the resources that contain the word or phrase you typed. Search results are organized with images listed first, then calculators, followed by topics.

The following is an example of the **Search** feature using the term "diabetes risk".

| 🚍 DynaMed Plus                                                                                            | <b>⊥</b> ♀ ⑦ <b>①</b>                                                                                                    |
|----------------------------------------------------------------------------------------------------|----------------------------------------------------------------------------------------------------|
| diabetes risk                                                                                             | X Search                                                                                                    |
| Results Mimages Calculators                                                                               |                                                                                                    |
| Image Results                                                                                             |                                                                                                    |
|                                                                                                    | Risk factors for diabetes mellitus type 2         Overview       Metabolic Risk Factors         Identifying High-risk Patients / Risk modeling with biochemical parameters                            |
| Calculator Results                                                                                        | Identifying High-risk Patients / Risk modeling without biochemical parameters More                                                                                                    |
| Diabetes Risk Score (Type 2)<br>Terms = 6.322 - Sex - RxHTN - RxSteroids - (0<br>ge) - BMI - FMH - Smoker | Diabetes mellitus type 2 screening<br>Overview and Recommendations Recommendations and Diagnostic Criteria Methods of Screening                                                                       |
| More                                                                                                    | Identifying High-risk Patients / Risk modeling with biochemical parameters                                                                                                    |
| <b>TIP:</b> Selecting the<br><i>DynaMed Plus</i> logo next                                                | Identifying High-risk Patients / <b>Risk</b> modeling without biochemical parameters More                                                                                                    |
| to the search button<br>takes you back to the<br>homepage.                                                | Cardiovascular risk prediction Recommendations Clinical Role Framingham Risk Estimation Other Risk Prediction Models / Risk prediction in patients with diabetes Clinical Role                        |
|                                                                                                    | documentation of cardiovascular risk score in medicalmay increase prescribing of risk-modifying drugs in patients with diabetes at high-risk of cardiovascular disease (level 2 [mid-level] evidence) |

# **DynaMed Plus - Web Version**

Each topic begins with a section called Overview and Recommendations which is a summary of the major content. Blue text are always hyperlinks to either definitions, other topics, or other places within the current topic.

| EBSCO Health Calculators                        |                                                                                                    | 上 🌳 🕐 🚺                                                  |
|-------------------------------------------------|----------------------------------------------------------------------------------------------------|----------------------------------------------------------|
| DynaMed Plus mitral va                          | lve                                                                                                    |                                                          |
| Search Within Text Q                            | Mitral valve prolapse (MVP)<br>Overview and Recommendations / Background                                                                                  | 🖬 Follow 🔒 Print 📼 E-mail                                |
| Overview and<br>Recommendations                 | Background  Mitral valve prolapse (MVP) is characterized by the superior disc                                                                             | placement of 1 or both mitral leaflets $\ge 2$ mm beyond |
| Background                                      | the long-axis annular plane into the left atrium during left ventrice                                                                                     | ular systole.                                            |
| Evaluation                                      | There are 2 main types of MVP, primary and secondary.     Primary mitral valve prolapse is usually idiopathic but may occ                                 | cur with certain genetic abnormalities.                  |
| Management                                      | <ul> <li>Secondary mitral valve prolapse may occur in connective tissu<br/>rhoumatic valve disease basterial and carditis and acute mu</li> </ul>         | ue disorders (such as Marfan syndrome), acute            |
| Relateo Summaries                               | Nonspecific symptoms associated with MVP include atypical che                                                                                             | est pain, palpitations, and shortness of breath.         |
| General Information                             | Evaluation                                                                                                    |                                                          |
| <ul> <li>Epidemiology</li> </ul>                | Mitral valve prolapse is generally asymptomatic unless progress                                                                                           | sion to mitral regurgitation has occurred.               |
| <ul> <li>Etiology and Pathogenesis</li> </ul>   | <ul> <li>Characteristic physical exam findings include a nonejection mid-<br/>mid to late systelic mumur, both heard best at heart approximits</li> </ul> | -to-late systolic click with or without a high-pitched   |
| <ul> <li>History and Physical</li> </ul>        | valve abnormalities.                                                                                                    |                                                          |
| <ul> <li>Diagnosis</li> </ul>                   | Consider transthoracic echocardiography for diagnostic confirmation                                                                                       | ation and ruling out other valve abnormalities.          |
| <ul> <li>Treatment</li> </ul>                   | Management                                                                                                    |                                                          |
| <ul> <li>Complications and Prognosis</li> </ul> | Mitral valve prolapse without mitral regurgitation does not require     Endocarditis prophylaxis is not recommended for most patients a                   | e treatment. (See also Mitral regurgitation.)            |

For ease of finding answers to specific clinical questions, you have the ability to Search Within Text which will highlight all occurrences of the term and allow you to jump to the Next or Precious incidence of the term.

| EBSCOHealth Calculate                         | brs                                                                                                    | 上 🌻 🕐 🕄                   |
|-----------------------------------------------|----------------------------------------------------------------------------------------------------|---------------------------|
| DynaMed Plus diabe                            | tes risk Search                                                                                                   |                           |
| obesity a                                     | Risk factors for diabetes                                                                                         | 🖪 Follow 🔒 Print 📾 E-mail |
| 19 instance(s) of obesity Store               | Updates [+]Updated 2015 Sep 14 12:42:00 PM                                                                        | *<br>II                   |
| Previous   Next                               | Related Summaries                                                                                                 |                           |
| Related Summaries<br>Overview                 | Diabetes (list of topics)     Diabetes mellitus type 2 in adults     Metabolic syndrome in adults     Prediabetes |                           |
| <ul> <li>Metabolic Risk Factors</li> </ul>    | Obesity in adults                                                                                                 |                           |
| Modifiable Lifestyle Factors                  | Overview                                                                                                    |                           |
| Demographic Factors                           | metholic conditions                                                                                               |                           |
| Other Conditions     Associated with Diabetes | o <mark>obesity</mark><br>o prediabetes                                                                           |                           |
| <ul> <li>Medications</li> </ul>               | metabolic syndrome     polycystic ovary syndrome                                                                  |                           |
| Environmental Toxins                          | o gestational diabetes<br>modifiable lifestvie factors                                                            |                           |
| <ul> <li>Biomarkers Associated</li> </ul>     | o poor diet                                                                                                    | _                         |

## DynaMed Plus — MOBILE Version

AT&T

Background

<

2:47 PM

Thromboembolic prop...

[+]Updated 2016 Jan 11 06:23:00 AM

**Overview and Recommendation** 

• Thromboembolism is a major complication

• The risk of thromboembolism can be

of most types of atrial fibrillation which i

significantly reduced by appropriate use

antithrombotic therapy but at a somewh

Most patients with atrial fibrillation are a

increased risk of stroke and should rece

thromboembolic prophylaxis in order to

Produced in collaboration with the American College of Physicians

result in stroke or death.

increased risk of bleeding.

Q D

E

₽≣

The mobile version of DynaMed Plus contains all of the content that is on the web. The app is designed to update in the background Search results are organized like the online version. Sections within topics are accessed by a button at the top right of the screen. You can Search Within Text in a topic for terms or phrases. Terms will be highlighted and navigation between terms is at the bottom of the screen.

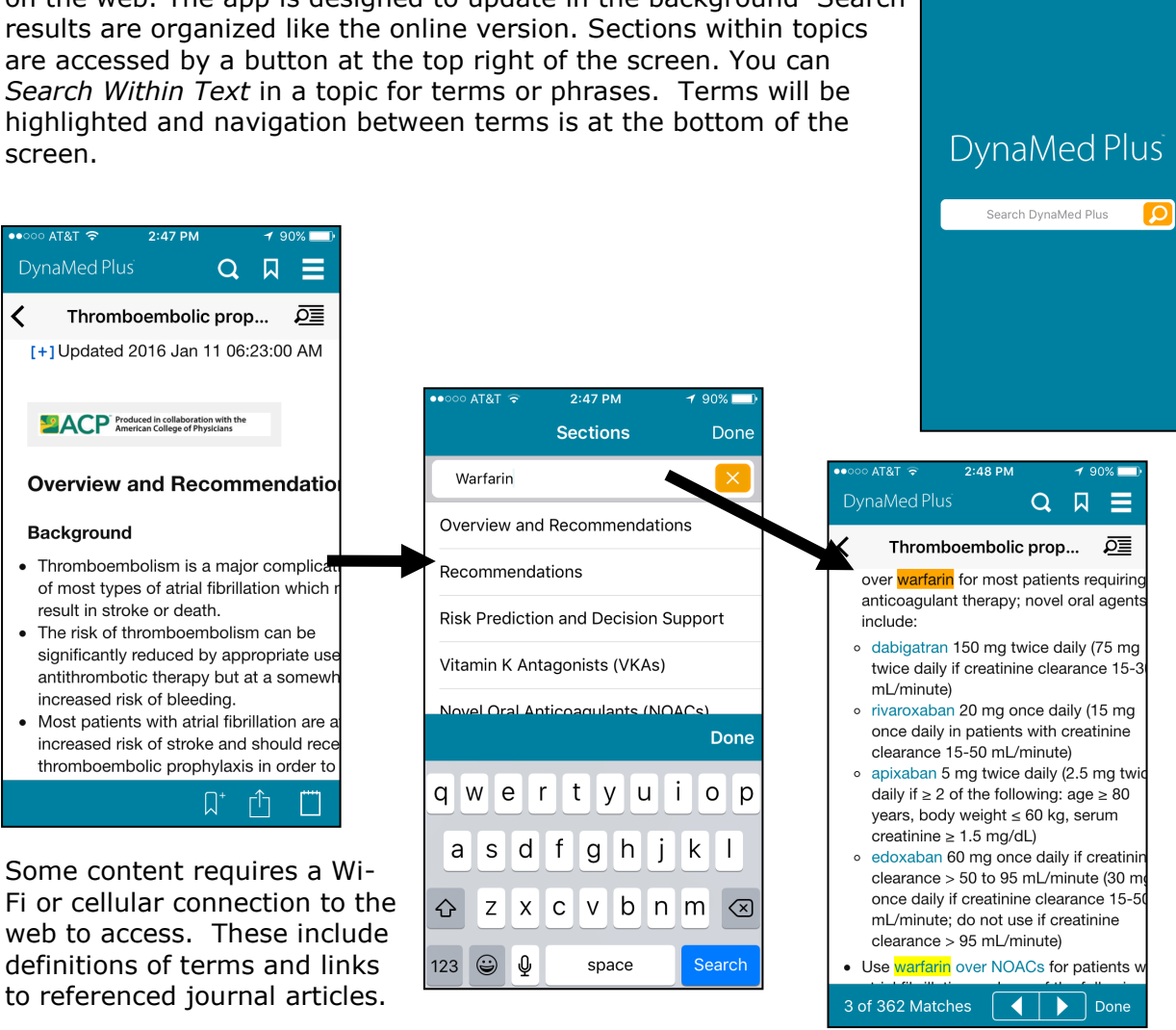

**EBSCO** Health

Reference links are embedded in the content which will direct you to the mobile PubMed listing for the article. Online, the Find@FSU button will appear, linking to the full text article. On the app, the button will not appear, but there are links to the full text articles which may work. Many of the journal sites are mobile-formatted.

#### **PEPID Web Version**

PEPID, which used to stand for "Portable Emergency Physician Information Database" when it was developed back in the '90s, is now a very comprehensive, highly respected

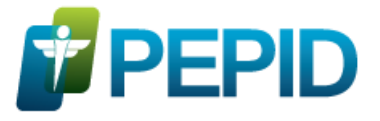

reference that is available in a variety of formats for all specialties and types of providers. We have purchased the Clinical Rotation Companion, which is their top-of-the-line resource, and compares with Epocrates Essentials in its usefulness at the point of care. Here we will discuss the disease reference aspects of PEPID. We will emphasize the way that disease summaries are linked to drug information, images, and the evidence-based FPIN clinical inquiries.

From the library web page, click on the **PEPID** link in Quick Links list. You will see the main interface and Table of Contents in the middle, with navigation tabs at the top of the screen.

To find information on a disease or condition, type the first few letters of the condition in the **search** box. The alphabetical list will automatically advance to find the first letters you have typed. When you see the condition, click on it, such as **Otitis** at right. The TOC on ENT conditions will open. Find Otitis Media, and click on Diagnosis or Treatment depending on your clinical question.

Subsections

Background

- Organisms

- Risk Factors

- Higher Risk

Diagnostics

- Physical Exam

- History

- Dx Tests

- Dx Criteria

Differential Dx

Pathophysiology

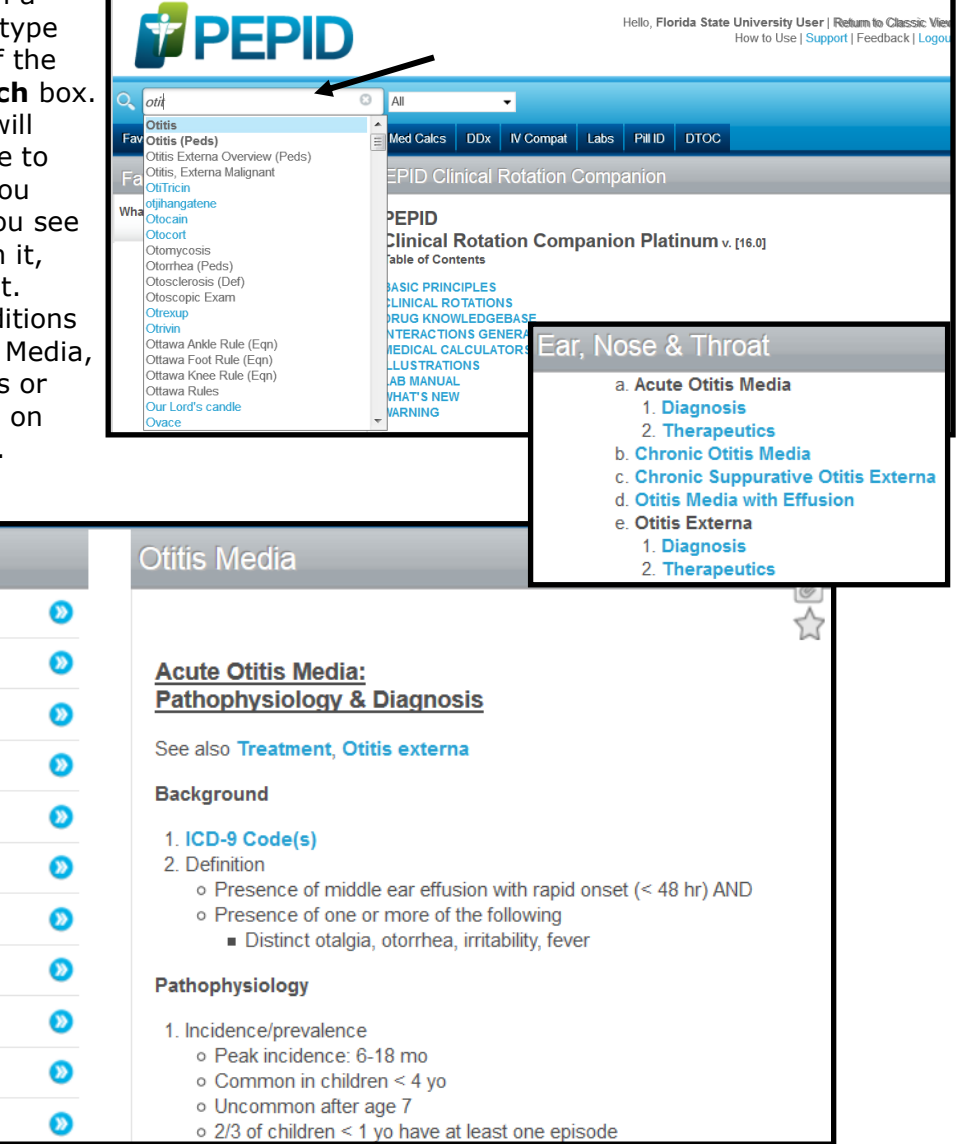

#### PEPID Web Version (continued)

Here is the Treatment section of the Otitis Media monograph. Notice that the drugs are highlighted and underlined. These are linked to the extensive Drug Reference section of PEPID. We will look at those links in the Mobile version. However, here note the links to the Evidence-Based Inquiry.

| Subsections          | Otitis Media: Treatment                                                                                                    |
|----------------------|----------------------------------------------------------------------------------------------------|
| Acute Tx             | > Acute Treatment                                                                                                    |
| - Empiric Tx         | <ol> <li>Antibiotics are not necessary to treat uncomplicated acute otitis media in an otherwise healthy child (Go to<br/>Evidence-Based Inquiry)</li> </ol> |
| No Recent Tx         | <ul> <li>2. Consider observation without antibiotics for 48-72 hr if:</li> <li>Child 6 mo to 2 vo only if:</li> </ul>                                        |
| Recent Tx            | <ul> <li>Diagnosis is uncertain</li> <li>Child otherwise healthy</li> </ul>                                                                                  |
| - Clinical Failure   | Sx not severe <ul> <li>Child &gt;2 yo</li> </ul>                                                                                                    |
| - Less Effective Abx | <ul> <li>Otherwise healthy, and symptoms not severe</li> <li>Empiric treatment</li> </ul>                                                                    |
| - Prophylaxis        | <ul> <li>No evidence supports any of the commonly used antibiotic regimens over another (Go to<br/>Evidence-Based Inquiry)</li> </ul>                        |
| Follow Up            | <ul> <li>Otalgia Analgesia:</li> <li>Oral</li> </ul>                                                                                                    |
| - ENT Referral       | <ul> <li>Acetaminophen +/- ibuprofen for fever &amp; pain control</li> <li>Topical anesthetics</li> </ul>                                                    |
| - Admit              | <ul> <li>Useful option for acute ear pain due to otitis media or otitis externa (Go to PURL)</li> <li>No antibiotics in past month</li> </ul>                |
| Prevention           | <ul> <li>Amoxicillin: (Go to Evidence-Based Inquiry)</li> <li>First-line choice (Go to Evidence-Based Inquiry)</li> </ul>                                    |
| Evidence-Based Inq   | <ul> <li>Regular dose: 40 mg/kg/day div BID-TID</li> <li>High-dose: 80-90 mg/kg/day div q12 hr or q8 hr PO (&gt;2 yo) , no Otalgia</li> </ul>                |

H (

#### Otitis Media: Treatment

## Evidence-Based Inquiry 1. If a child with acute otitis media is treated with antibiotics, what is the proper duration of therapy?

- 2. Does Prevnar vaccine change the incidence of otitis media?
- 3. What treatment options for pediatric acute otitis media are safe and effective?
- 4. Should you use antibiotics to treat acute otitis media in children?
- 5. Does pneumococcal conjugate vaccine prevent otitis media? 6. In children with acute otitis media (AOM), when are antibiotics warranted and what

is the appropriate duration of treatment?

- Are oral steroids effective in reducing hearing loss and improving language development in effective in reducing hearing loss and improving language
- development in children with otitis media with effusion?

Clicking on the link will jump down to the Evidence-Based Inquiries in FPIN on otitis media. Selecting the one shown will pull up the summary of the evidence on treatment of OM shown below..

# What treatment options for pediatric acute otitis media are safe and effective?

#### Summary

- 1. Safe treatment options include immediate administration of antibiotics or analgesics alone
  - Although treating with antibiotics right away may increase the rate of clinical improvement, antibiotic use increases the risk of vomiting, diarrhea, and rash
  - Many different antibiotics may be effective for treatment of acute otitis media (AOM), however, a recent guideline from the AAP and the AAFP recommends amoxicillin as the first-line choice
  - · Longer antibiotic use reduces the risk of treatment failure in the first 20 days
  - Both ibuprofen and acetaminophen reduce earache

#### Evidence

- The evidence reviewed here evaluates the overall efficacy of antibiotics compared with nonantibiotic treatment, the comparative efficacy of different antibiotics, optimal treatment length, and pain control in children with AOM
- 2. TREATMENT: IMMEDIATE, DELAYED, OR NONE
  - An evidence report/technology assessment and an evidence review have addressed the question of AOM treatment in children (1, 2)

#### **PEPID Mobile Version**

The Mobile version of PEPID is very similar to the Web version. To get to the Medical Content, when PEPID opens, select the **CRC Platinum Suite**. Type the first few letters of the condition you are looking for and the Index will jump to the closest word. Tap the condition. The Table of Contents will come up. Select the specific condition. In this example, Migraine Diagnosis, Treatment or Prevention. The navigation pane for the section retracts from the right with a little arrow. Internal links are imbedded to drugs and other topics.

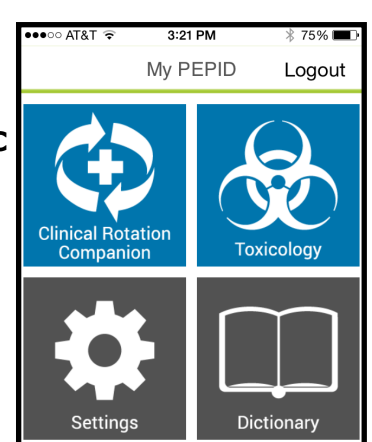

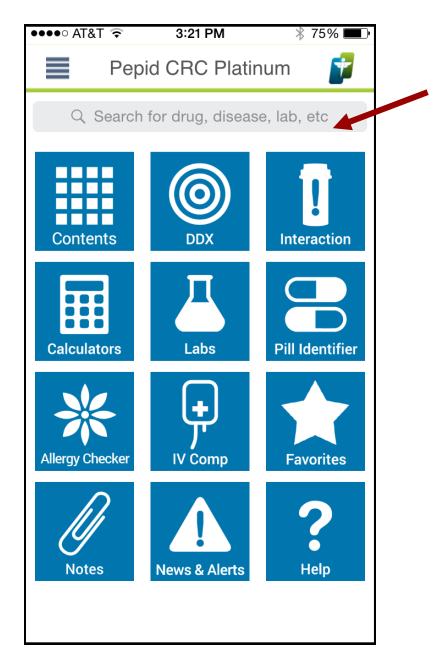

| ••••00     | AT&T 1 | (î    | 3:22 | PM   |   | * 75% 🗖 | ₽  |
|------------|--------|-------|------|------|---|---------|----|
| Q N        | ∕ligr  |       |      |      | ⊗ | Canc    | el |
| Mig        | graine | e Dru | gs   |      |   |         |    |
| Mig        | graine | es    |      |      |   |         |    |
| Mig        | Irana  | ıl    |      |      |   |         |    |
|            |        |       |      |      |   |         |    |
|            |        |       |      |      |   |         |    |
|            |        |       |      |      |   |         |    |
|            |        |       |      |      |   |         |    |
| QWERTYUIOP |        |       |      |      |   |         |    |
| Α          | S      | D     | F G  | H    | J | κL      |    |
|            | Ζ      | x     | c v  | В    | N | Μ       | ×  |
| 123        | ٢      | Q     | sp   | bace |   | returr  | ı  |

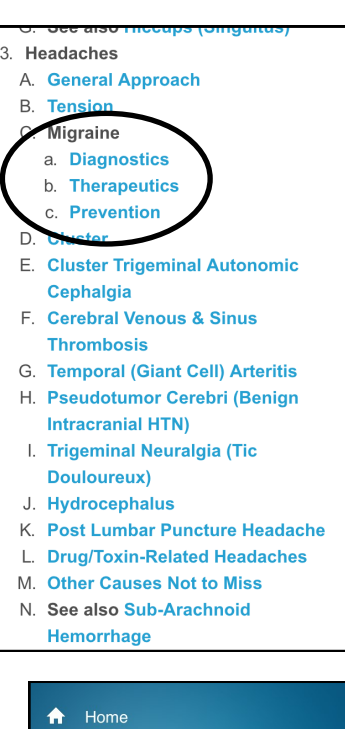

| _ ♠   | Home                   |    |       |            |  |  |
|-------|------------------------|----|-------|------------|--|--|
| 0     | Differential Diagnosis |    |       |            |  |  |
| Ť     | Drug Interactions      |    | -     | Migra      |  |  |
|       | History                |    |       | ) Search f |  |  |
| ~     | More                   | 1  |       | ( couron)  |  |  |
| Migr  | Migraines: Preventi    |    |       |            |  |  |
| Pre   | Prevention             |    |       |            |  |  |
| - G   | - Goals                |    |       |            |  |  |
| - In  | Indications            |    |       |            |  |  |
| - 111 | dications              | 1. | Go    | als        |  |  |
| - Pł  | narmacologic           |    | •     | Avoid reci |  |  |
| - No  | on Pharm               |    | 0     | Restore p  |  |  |
| D     |                        |    |       |            |  |  |
| - Pr  | regnancy               |    | l a d | medicatio  |  |  |
| - M   | enstral                | ۷. | 0 1   | Contraind  |  |  |
| Foll  | low Un                 |    |       | overuse o  |  |  |
|       |                        |    | •     | Adverse e  |  |  |
| Spe   | ecial Pop              |    | 0     | Pt nrafara |  |  |
| Pro   | anosis                 |    | _     |            |  |  |
| Pat   | ient Ed                |    |       |            |  |  |
| Clir  | nical Inq              |    |       |            |  |  |

Note the links to Clinical Inquiries and Evidence Based Inquiries on the navigation pane

|   | <b>^</b> | Home                     |              |              |                    |  |
|---|----------|--------------------------|--------------|--------------|--------------------|--|
|   | 0        | Differential Diagnosis   |              |              |                    |  |
|   | Ť        | Drug Interactions        |              |              | Migra              |  |
|   |          | History                  |              | Q            | Search f           |  |
|   | $\sim$   | More                     |              |              |                    |  |
|   | Mig      | raines: Diagnost         | Mi           | <u>grain</u> | e Headad           |  |
|   | Ba       | ckground                 | Therapeutics |              |                    |  |
|   | Pa       | Prevention<br>Background |              |              |                    |  |
|   | Dia      |                          |              |              |                    |  |
|   | - S      | ubforms of Aura          | 1.<br>2.     | Defin        | 9 codes<br>nitions |  |
|   | Dif      | foruntial Dx             |              | • M          | ligraine<br>Visual |  |
|   | Fv       | idence-Based Ing         |              |              | lights a           |  |
| ( | Cli      |                          |              |              | of visu<br>scotor  |  |
|   |          | nical inquines           |              |              | (teicho            |  |
|   |          |                          |              |              | May ha             |  |
|   |          |                          |              |              |                    |  |
|   |          |                          |              |              |                    |  |
|   |          |                          |              |              |                    |  |
|   |          |                          |              |              |                    |  |